## راهنمای استفاده از سامانه در آمدهای اختصاصی دانشگاه کردستان

# 1- روش ورود به سامانه

جهت استفاده از سامانه درآمد های اختصاصی دانشگاه کردستان وارد آدرس <u>http://payment.uok.ac.ir</u> شوید و یا در سایت دانشکده صنعت و معدن قروه به نشانی <u>www.imq.uok.ac.ir</u> از منوی دسترسی سریع دکمه سامانه درآمد های اختصاصی دانشگاه کردستان شوید.

## ۲- ثبت نام و ورود به سامانه

به منظور استفاده از سامانه ابتدا باید ثبت نام کنید. جهت ثبت نام مطابق تصویر زیر بر روی لینک ایجاد حساب کاربری کلیک کنید.

|            | کی حکمت<br>مای اختصاصی<br>کردستان                            | می می<br>سامانه درآمده<br>دانشگاه              |  |
|------------|--------------------------------------------------------------|------------------------------------------------|--|
|            |                                                              | نام کاربری                                     |  |
| and states |                                                              | کنی مراہ یا ایمیل را وارد کنی 🤌                |  |
| a sheet a  | فراموشی رمز عبور؟                                            | رمز ورود                                       |  |
|            | <u> </u>                                                     |                                                |  |
| A REAL     | ود                                                           | פנ                                             |  |
|            | ؟ ایجاد حساب کاربری<br>ایجاد میاب کاربری<br>ایجوری           | حساب کاربری ندارید<br>معلومی                   |  |
|            | همدیمی<br>میکریکی<br>دسونها<br>رکت توسعه رایانشابری کردستان. | مدین<br>مرازم<br>مندس<br>مراحی و توسعه توسط شر |  |

#### www.imq.uok.ac.ir

در کادرهای مربوطه نام و نام خانوادگی، تلفن همراه، ایمیل و رمز عبور خود را وارد نمایید و تیک با قوانین سایت موافقم را بزنید و در پایان بر روی دکمه ثبت نام! بزنید تا وارد مرحله تایید تلفن همراه شوید. ايجاد حساب كاربرى بازگشت به صفحه ورود نام و نام خانوادگی 0 تلفن همراه 0 ايميل 0 رمز ورود ..... 8 0 🖌 با قوانین سایت موافقم. ثبت نام! در مرحله تایید تلفن همراه در کادر مربوطه کد ارسال شده به تلفن همراه را وارد کنید و دکمه تایید و ادامه را بزنید. تأييد تلفن همراه لطفاً كد ارسال شده به تلفن همراه را وارد كنيد: تأیید و ادامه! صفحه 2

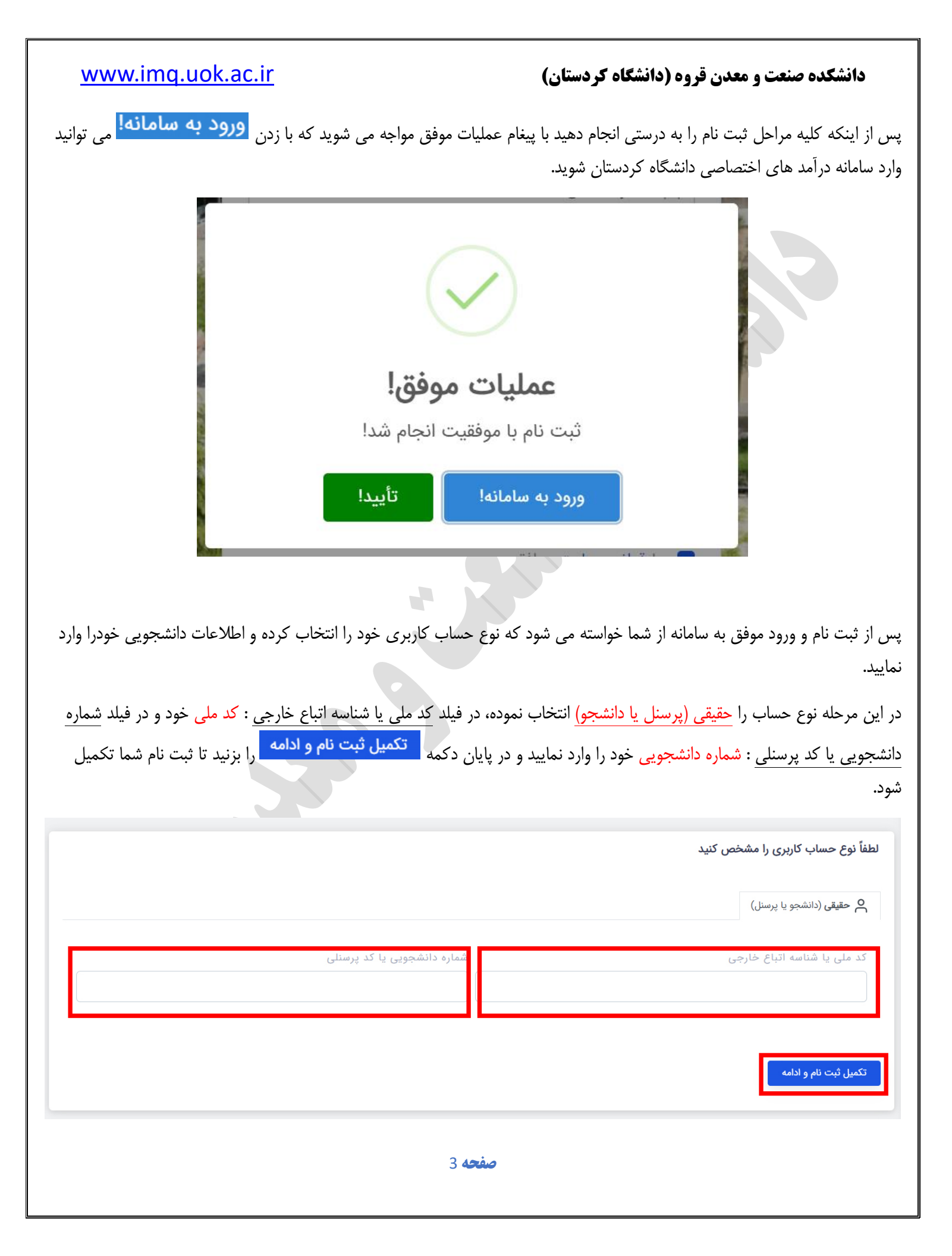

#### www.imq.uok.ac.ir

### ۳- پرداخت هزينه

پس از تکمیل ثبت نام و ورود موفق به حساب خود در بخش <mark>داشبورد</mark> می توانید فرم پرداخت هزینه را مشاهده کنید. در این فرم فیلد ها را به صورت زیر تکمی نمایید:

- ۱- حوزه یا مرکز اصلی : دانشکده صنعت و معدن قروه
  - ۲- واحد زیر مجموعه: امور دانشجویی
    - ۳- موضوع پرداخت وجه : خوابگاه
- ۴- مبلغ نهایی پرداخت : مبلغ بدهی شما بابت خوابگاه به ریال

توجه : مبلغ بدهی هر دانشجو بابت خوابگاه درون فایل لیست بدهی که در گروه دانشکده صنعت و معدن قروه در پیام رسان سروش درج شده است موجود می باشد.

|                                     |                            |                              |                         | فرم پرداخت       |  |
|-------------------------------------|----------------------------|------------------------------|-------------------------|------------------|--|
|                                     | واحد زيرمجموعه             |                              | عىلى                    | حوزه یا مرکز اد  |  |
| × Y                                 | امور دانشجویی              | -                            | و معدن قروه             | دانشکده صنعت     |  |
|                                     |                            |                              |                         |                  |  |
| F F                                 | مبلع نهایی پرداخت (ریال)   |                              | ت وجه                   | موضوع پرداخہ     |  |
| · · · · · ·                         |                            |                              | •                       | حوابكة           |  |
| يرداخت مبلغ نهايي                   |                            |                              |                         |                  |  |
|                                     |                            |                              |                         |                  |  |
|                                     |                            |                              |                         |                  |  |
|                                     | برداخت مبلغ نهایی ۲۰۰۱ بر  |                              | برداخت مبلغ نهایی       |                  |  |
| یید نرا دنش مواجه می شوید که در این |                            | پس از کلیک بر روی دکمه       | المعادمة م              | در پایان د دمه 💻 |  |
| بد                                  | ہ پرداخت بانک منتقل می شوب | ، را تایید می کنید و به درگا | ، بله، الجام سود تراكنش | کادر با زدن دکمه |  |
|                                     | iu -                       |                              | 3                       |                  |  |
|                                     | · · ·                      |                              |                         |                  |  |
|                                     |                            |                              |                         |                  |  |
|                                     |                            |                              |                         |                  |  |
|                                     | تأييد تراكنش               |                              |                         |                  |  |
|                                     |                            |                              |                         |                  |  |
|                                     | ,100 ريال اطمينان داريد؟   | ایا از پرداخت مبلغ 000       |                         |                  |  |
|                                     | انصراف                     | بله، انجام شود               |                         |                  |  |
|                                     |                            |                              |                         |                  |  |
|                                     | 4 <b>حد</b> 4              | صف                           | -                       |                  |  |
|                                     |                            |                              |                         |                  |  |

### www.imq.uok.ac.ir

پس از پرداخت موفق در درگاه پرداخت بانک و بازگشت به سامانه درآمدهای اختصاصی دانشگاه کردستان، در صورتی که پرداخت شما موفق آمیز باشد پیغام **عملیات موفق و** جزئیات پرداخت شما نمایش داده می شود.

|                      | سامانه درآمدهای اختصاصی دانشگاه کردستان                       |                          |                                                                     |
|----------------------|---------------------------------------------------------------|--------------------------|---------------------------------------------------------------------|
|                      | عمليات موفق                                                   |                          |                                                                     |
|                      | 100,000 ريال                                                  | مبلغ تراكنش              |                                                                     |
|                      | 02:21 1402/08/16                                              | تاريخ و ساعت             |                                                                     |
|                      |                                                               | شمارہ پیگیری             |                                                                     |
|                      | 0000001100000                                                 | شماره مرجع               |                                                                     |
|                      | امور دانشجویی                                                 | واحد مربوطه              |                                                                     |
|                      | خوابگاه                                                       | موضوع پرداخت             |                                                                     |
|                      | كردستان - تلفن: 00988733664600                                | دانشگاه                  |                                                                     |
|                      | دانلود رسید<br>یند لیست کلیه سوابق پرداخت خود را مشاهده کنید. | ک<br>سوابق پرداخت می توا | <b>۴— سوابق پر داخت</b><br>در حساب کاربری خود در بخش <mark>ب</mark> |
| جستجو Q              |                                                               |                          | تعداد نتيجه : تعداد نتيجه                                           |
|                      | 1                                                             | ↑↓ موضوع پرداخت          | ردیف ↑↓ واحد مربوطه                                                 |
| ل شماره مرجع ↑↓ رسید | ا ا مبنغ ا د داریخ و مناعب ا د مساره پیدیری ا                 |                          |                                                                     |